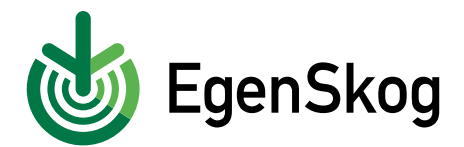

## Så här registrerar du dig i EgenSkog

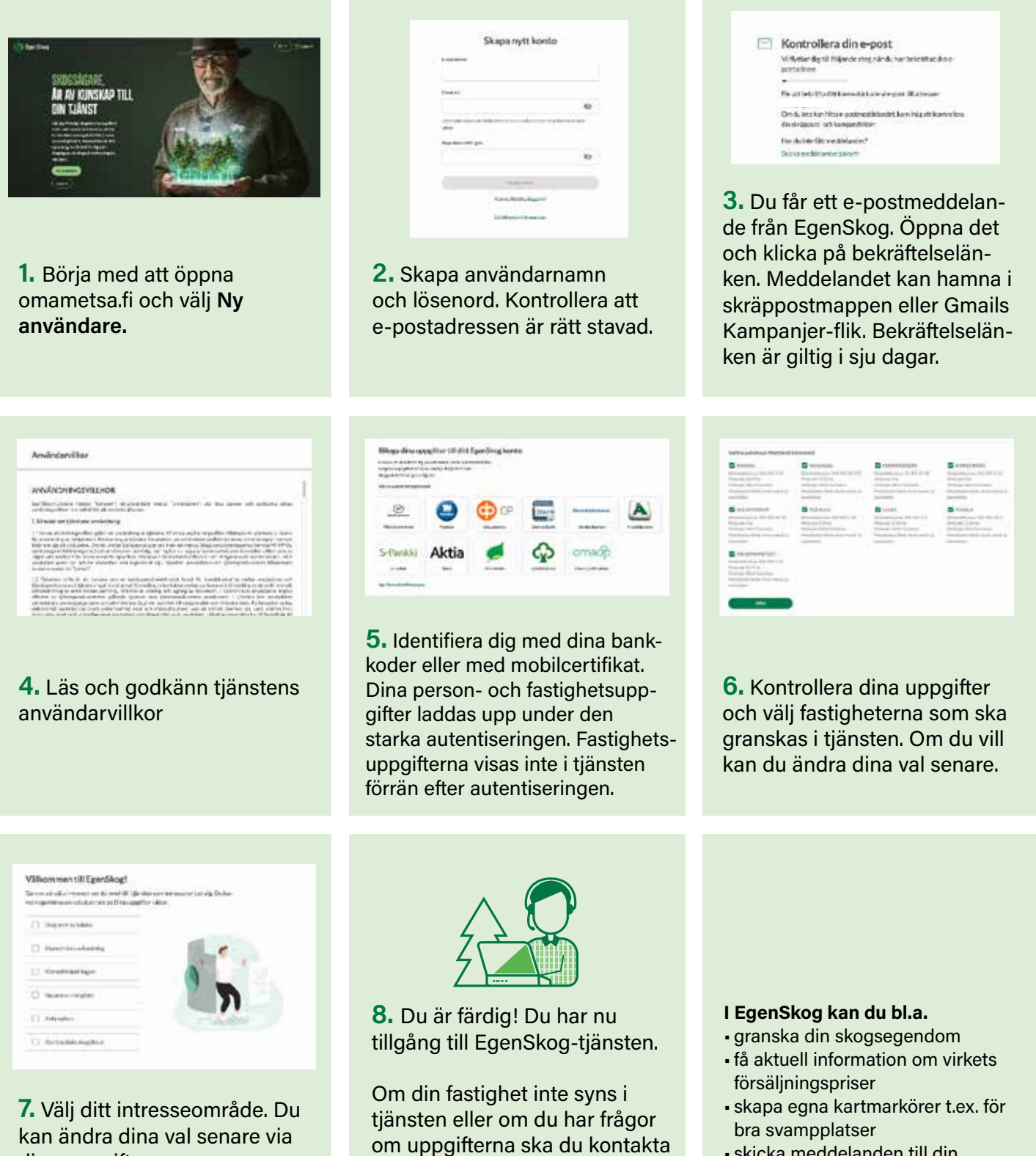

- skicka meddelanden till din skogsexpert
- beställa tjänster

omametsa@mhy.fi

din skogsvårdsförening för att

reda ut ärendet.

dina uppgifter